## Инструкция по установке

## «Театриум»

Программа для управления театральным оборудованием, помогающая координировать и синхронизировать различные аспекты производства зрелищного мероприятия

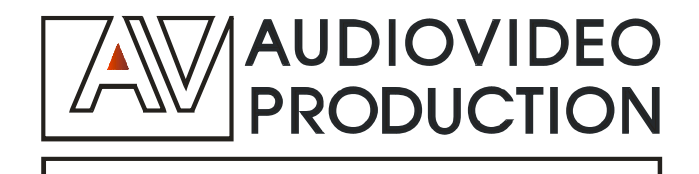

## Инструкция для операционной системы Windows x 32, Windows x 64

Для того, чтобы запустить приложение "Пульт помощника режиссера", необходимо установить его к себе на устройство. Для этого скачайте файл, нажав на него левой кнопкой мыши. Справа в верхнем углу в разделе настроек появится всплывающее окно. Подтвердите скачивание. Проведите эту операцию столько раз, сколько понадобится. Для того, чтобы подтвердить скачивание, нажмите на три точки или стрелочку вниз "показать больше". Выберите "Все равно сохранить".

Ваше приложение установлено. Откройте его, нажав на ярлык приложения левой кнопкой мыши. У вас откроется окно интерфейса (рис. 1) "Пульт помощника режиссера". Разверните его на весь экран при необходимости.

| PRODUCTION ПУЛЬТ ПОМ   | ощника режиссе | epa             |                 |             |            |            |                     |                   |                           |
|------------------------|----------------|-----------------|-----------------|-------------|------------|------------|---------------------|-------------------|---------------------------|
| Текущий спектакль на п | ульте: Горе от | ума             |                 |             |            |            |                     |                   |                           |
| Конфигурация спектакл  | пя             |                 |                 |             |            |            |                     |                   |                           |
| Спектакль              | •              | СОХРАНИТЬ КАК І | НОВЫЙ СПЕКТАКЛЬ | ]           |            |            |                     |                   |                           |
| Режим работы           |                |                 |                 |             |            |            |                     |                   |                           |
| PREPARE                | •              |                 |                 |             |            |            |                     |                   |                           |
| Запись пресетов        |                |                 |                 |             |            |            |                     |                   |                           |
| звонок занавес свет    | Т ЭКРАН        | ПАНЕЛЬ Г        | ІАНЕЛЬ<br>2     | CLIEHA<br>1 | СЦЕНА<br>2 | СЦЕНА<br>З | СОХРАНИТЬ<br>ПРЕСЕТ | УДАЛИТЬ<br>ПРЕСЕТ | УДАЛИТЬ<br>ВСЕ<br>ПРЕСЕТЫ |
| Выбор цветов           |                |                 |                 |             |            |            |                     |                   |                           |
| выкл                   | подготовить на | абор команд     | команда «при    | готовиться» | команд     | а «начать» |                     |                   |                           |
| fffff                  | 00ffb3         |                 | FFFF00          |             | ff00       | 004        |                     |                   |                           |
|                        |                |                 | Ри              | c. 1        |            |            |                     |                   |                           |

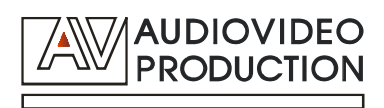

Выбор спектакля осуществляется в разделе Конфигурация с помощью верхнего раскрывающегося списка "Спектакль" со стрелкой вниз (рис. 2).

| Пульт помощника режисс              | сера                                                                                                    |
|-------------------------------------|----------------------------------------------------------------------------------------------------|
| Текущий спектакль на пульте: Горе о | тума                                                                                                    |
| Конфигурация спектакля              |                                                                                                    |
| Спектакль 🔹                         | СОХРАНИТЬ КАК НОВЫЙ СПЕКТАКЛЬ                                                                            |
| Режим работы<br>PREPARE •           | <b>4</b> .                                                                                               |
| Запись пресетов                     |                                                                                                    |
| звонок занавес свет экран           | ПАНЕЛЬ ПАНЕЛЬ СЦЕНА СЦЕНА СЦЕНА СЦЕНА СЦЕНА ПРЕСЕТ УДАЛИТЬ<br>1 2 1 2 3 ПРЕСЕТ УДАЛИТЬ<br>ВСЕ<br>ПРЕСЕТЫ |
| Выбор цветов                        |                                                                                                    |
| выкл подготовить н                  | набор команда «приготовиться» команда «начать»                                                           |
| ffffff 00ffb3                       | FFFF00                                                                                                   |

Рис. 2

Раскрывающийся список в открытом виде содержит все доступные спектакли (рис. 3)

|                         | ощника режиссер  | a                         |                 |            |        |             |           |         |         |
|-------------------------|------------------|---------------------------|-----------------|------------|--------|-------------|-----------|---------|---------|
| Текущий спектакль на пу | ульте: Горе от у | ма                        |                 |            |        |             |           |         |         |
| Конфигурация спектакл   | пя               |                           |                 |            |        |             |           |         |         |
| Спектакль —             | •                | СОХРАНИТЬ КАК             | НОВЫЙ СПЕКТАКЛЬ | j.         |        |             |           |         |         |
| Горе от ума             |                  |                           |                 |            |        |             |           |         |         |
| Жизель                  |                  |                           |                 |            |        |             |           |         |         |
| Волшебная флейта        |                  |                           |                 |            |        |             |           |         |         |
| Евгений Онегин          |                  |                           |                 |            |        |             |           |         |         |
| Золотой ключик          |                  |                           |                 |            |        |             |           |         |         |
| Старший сын             |                  |                           |                 |            |        |             |           |         | VIADATE |
| Цветы для Элджернона    |                  | ПАНЕЛЬ                    | ПАНЕЛЬ          | СЦЕНА      | СЦЕНА  | СЦЕНА       | СОХРАНИТЬ | УДАЛИТЬ | BCE     |
|                         |                  |                           | 2               | 1          | 2      | 3           | TIPEGET   | TIPECET | ПРЕСЕТЫ |
|                         |                  |                           |                 |            |        |             |           |         |         |
| Выбор цветов            |                  |                           |                 |            |        |             |           |         |         |
| выкл                    | подготовить наб  | б <mark>ор кома</mark> нд | команда «при    | отовиться» | команд | ца «начать» |           |         |         |
|                         | 00ffb3           |                           | FFFF00          |            | ff0    | 004         |           |         |         |
|                         |                  |                           | P۲              | ic. 3      |        |             |           |         |         |

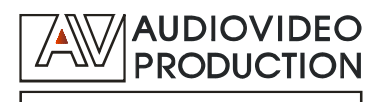

Справа расположена кнопка "Сохранить как новый спектакль". При нажатии на кнопку появляется поле ввода (рис. 4). Введите название нового спектакля. Пример: Евгений Онегин.

- Если хотите сохранить спектакль, нажмите кнопку "Сохранить", расположенную справа от поля ввода. Новый спектакль сохранен и добавлен в раскрывающийся список спектаклей.
- Если вы ввели название нового спектакля, но хотите отменить изменения, нажмите кнопку Отмена справа от поля ввода. Новый спектакль не сохранен

| РКОДИСТІОМ ПУЛЬТ ПОМОЩНИКА РЕЖИССЕРА            |                                          |                                      |                  |           |  |  |  |  |  |
|-------------------------------------------------|------------------------------------------|--------------------------------------|------------------|-----------|--|--|--|--|--|
| Текущий спектакль на                            | Текущий спектакль на пульте: Горе от ума |                                      |                  |           |  |  |  |  |  |
| Конфигурация спекта<br>Спектакль<br>Горе от ума | акля<br>•                                | Название спектакля<br>Евгений Онегин | ОТМЕНИТЬ         | СОХРАНИТЬ |  |  |  |  |  |
| Режим работы<br>READY-GO                        | •                                        |                                      |                  |           |  |  |  |  |  |
| Выбор цветов                                    | команда «при                             | ГОТОВИТЬСЯ»                          | команда «начать» |           |  |  |  |  |  |
| ffffff                                          | FFFF00                                   |                                      | ff0004           |           |  |  |  |  |  |
|                                                 |                                          |                                      |                  |           |  |  |  |  |  |

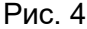

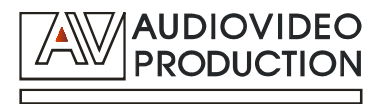

Можете нажать на поле "Спектакль" и выбрать доступный спектакль из раскрывающегося списка. Справа появляются кнопки (рис. 5):

- "Сохранить" сохранить спектакль
- "Сохранить как новый спектакль" при нажатии на кнопку появляется поле ввода для названия нового спектакля (см предыдущий пункт)
- "Удалить спектакль" удалить из списка доступных спектаклей
- "Выгрузить на пульт" спектакль запущен в работу на пульте помощника режиссёра

| АUDIOVIDEO<br>РРОДИСТIОМ Пульт помощника режиссера |                                          |                               |                   |                    |  |  |  |  |  |
|----------------------------------------------------|------------------------------------------|-------------------------------|-------------------|--------------------|--|--|--|--|--|
| Текущий спектакль на                               | Текущий спектакль на пульте: Горе от ума |                               |                   |                    |  |  |  |  |  |
| Конфигурация спектан                               | кля                                      |                               |                   |                    |  |  |  |  |  |
| Спектакль<br>Горе от ума                           | • СОХРАНИТЬ                              | СОХРАНИТЬ КАК НОВЫЙ СПЕКТАКЛЬ | УДАЛИТЬ СПЕКТАКЛЬ | ВЫГРУЗИТЬ НА ПУЛЬТ |  |  |  |  |  |
| Режим работы<br>READY-GO                           | × •                                      |                               |                   |                    |  |  |  |  |  |
| Выбор цветов                                       |                                          |                               |                   |                    |  |  |  |  |  |
| выкл                                               | команда «приготовиться»                  | команда «начать»              |                   |                    |  |  |  |  |  |
| ffffff                                             | FFFF00                                   | ff0004                        |                   |                    |  |  |  |  |  |
|                                                    |                                          |                               |                   |                    |  |  |  |  |  |

Рис. 5

В левом верхнем углу отображается текущий спектакль на пульте. Пример: Горе от ума (рис.6).

| Гекущий спектакль на н               | мощника режиссера<br>пульте: Горе от ума |                            |                    |                            |                       |
|--------------------------------------|------------------------------------------|----------------------------|--------------------|----------------------------|-----------------------|
| Конфигурация спектан                 | кля                                      |                            |                    |                            |                       |
| Спектакль                            | • СОХРАНИТЬ                              | КАК НОВЫЙ СПЕКТАКЛЬ        |                    |                            |                       |
| Режим работы                         |                                          |                            |                    |                            |                       |
| PREPARE                              | · •                                      |                            |                    |                            |                       |
| Запись пресетов<br>звонок занавес ов | ЕТ ЭКРАН ПАНЕЛЬ<br>1                     | ПАНЕЛЬ СЦЕНА<br>2 1        | сцена сцена<br>2 3 | сохранить<br>пресет пресет | УДАЛІ<br>ВСІ<br>ПРЕСІ |
|                                      |                                          |                            |                    |                            |                       |
| Зыбор цветов                         | полготовить набор кома                   | нд команда «приготориться» | команда «начать»   |                            |                       |
| Зыбор цветов<br>зыкл                 | подготовить набор кома                   | нд команда «приготовиться» | команда «начать»   |                            |                       |

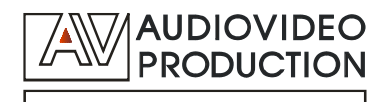

Ниже располагается второй раскрывающийся список - выбор режима работы. В открывающемся списке представлены три возможные способа работы: GO, READY-GO, PREPARE (рис. 7)

| АUDIOVIDEO<br>РЕОВИСТІОН<br>Пульт помощника режиссера |              |              |                 |               |            |                     |                     |                   |                           |
|-------------------------------------------------------|--------------|--------------|-----------------|---------------|------------|---------------------|---------------------|-------------------|---------------------------|
| Текущий спектакль на пул                              | ьте: Горе от | ума          |                 |               |            |                     |                     |                   |                           |
| Конфигурация спектакля                                |              |              |                 |               |            |                     |                     |                   |                           |
| Спектакль                                             | •            | СОХРАНИТЬ КА | К НОВЫЙ СПЕКТАК | ЛЬ            |            |                     |                     |                   |                           |
| - Режим работы<br>PREPARE                             | •            |              |                 |               |            |                     |                     |                   |                           |
| Запись пресетов                                       |              |              |                 |               |            |                     |                     |                   |                           |
| звонок занавес свет                                   | ЭКРАН        | ПАНЕЛЬ<br>1  | ПАНЕЛЬ<br>2     | CLEHA<br>1    | СЦЕНА<br>2 | СЦЕНА<br>З          | СОХРАНИТЬ<br>ПРЕСЕТ | УДАЛИТЬ<br>ПРЕСЕТ | УДАЛИТЬ<br>ВСЕ<br>ПРЕСЕТЫ |
| Выбор цветов                                          |              |              |                 |               |            |                     |                     |                   |                           |
|                                                       | одготовить н | аоор команд  | команда «п      | риготовиться» | KOMAH      | да «начать»<br>0004 |                     |                   |                           |
| ffffff                                                | 00ffb3       |              | FFFF00          |               | ff         | 0004                |                     |                   |                           |

Рис. 7

Режим работы GO (рис. 8) обеспечивает запуск процесса - моментально открывается занавес.

|                          | мощника режиссера   |                               |                   |                    |
|--------------------------|---------------------|-------------------------------|-------------------|--------------------|
| Текущий спектакль на     | пульте: Горе от ума |                               |                   |                    |
| Конфигурация спектан     | КЛЯ                 |                               |                   |                    |
| Спектакль<br>Горе от ума | • Сохранить         | СОХРАНИТЬ КАК НОВЫЙ СПЕКТАКЛЬ | УДАЛИТЬ СПЕКТАКЛЬ | ВЫГРУЗИТЬ НА ПУЛЬТ |
| Режим работы<br>GO       | × •                 |                               |                   |                    |
| Выбор цветов             |                     |                               |                   |                    |
| выкл                     | команда «начать»    |                               |                   |                    |
|                          |                     |                               |                   |                    |

Рис. 8

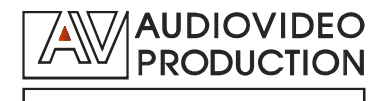

В режиме работы GO можно выбрать цвет двух категорий в разделе "Выбор цветов" (рис 9):

- "выкл" сигнальные панели выключены
- команда "начать"

| AUDIOVIDEO<br>PRODUCTION ПУЛЬТ | помощника режисо | сера      |                               |                   |                    |
|--------------------------------|------------------|-----------|-------------------------------|-------------------|--------------------|
| Текущий спектакль н            | а пульте: Горе о | т ума     |                               |                   |                    |
| Конфигурация спект             | гакля            |           |                               |                   |                    |
| Спектакль<br>Горе от ума       | •                | СОХРАНИТЬ | СОХРАНИТЬ КАК НОВЫЙ СПЕКТАКЛЬ | УДАЛИТЬ СПЕКТАКЛЬ | ВЫГРУЗИТЬ НА ПУЛЬТ |
| Режим работы<br>GO             | × •              |           |                               |                   |                    |
| Выбор цветов                   |                  |           | 7                             |                   |                    |
| выкл                           | команда «нач     | łать»     |                               |                   |                    |
|                                | ff0004           |           |                               |                   |                    |

Рис. 9

Режим работы READY-GO (рис. 10) обеспечивает возможность подготовки.

| АИДІОVІДЕО<br>РРОДИСТІОН ПУЛЬТ ПОМ | иощника режиссера       |                               |                   |                    |
|------------------------------------|-------------------------|-------------------------------|-------------------|--------------------|
| Текущий спектакль на г             | тульте: Горе от ума     |                               |                   |                    |
| Конфигурация спектак               | ហя                      |                               |                   |                    |
| Спектакль                          | • СОХРАНИТЬ             | СОХРАНИТЬ КАК НОВЫЙ СПЕКТАКЛЬ | УДАЛИТЬ СПЕКТАКЛЬ | ВЫГРУЗИТЬ НА ПУЛЬТ |
| Режим работы<br>READY-GO           | × •                     |                               |                   |                    |
| Выбор цветов                       |                         |                               |                   |                    |
| выкл                               | команда «приготовиться» | команда «начать»              |                   |                    |
| fffff                              | FFFF00                  | ff0004                        |                   |                    |
|                                    |                         |                               |                   |                    |

Рис. 10

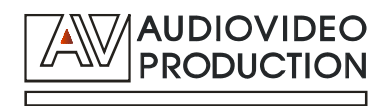

В режиме работы PREPARE Можно выбрать цвет сигнальных панелей в разделе Выбор цветов (рис. 11). Доступны 3 категории:

- "выкл" сигнальные панели выключены
- команда "приготовиться"
- команда "начать"

| Андіоvідео<br>ргодистіон Пульт помощника режиссера |                         |                               |                   |                    |  |  |  |  |
|----------------------------------------------------|-------------------------|-------------------------------|-------------------|--------------------|--|--|--|--|
| Текущий спектакль на пульте: Горе от ума           |                         |                               |                   |                    |  |  |  |  |
| Конфигурация спектакл                              | я                       |                               |                   |                    |  |  |  |  |
| Спектакль                                          | • СОХРАНИТЬ             | СОХРАНИТЬ КАК НОВЫЙ СПЕКТАКЛЬ | УДАЛИТЬ СПЕКТАКЛЬ | ВЫГРУЗИТЬ НА ПУЛЬТ |  |  |  |  |
| Режим работы<br>READY-GO                           | × •                     |                               |                   |                    |  |  |  |  |
| Выбор цветов                                       |                         |                               | ]                 |                    |  |  |  |  |
| выкл                                               | команда «приготовиться» | команда «начать»              |                   |                    |  |  |  |  |

Рис. 11

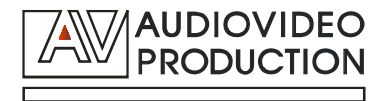

Режим PREPARE позволяет подготовить панели перед стартом. Выбор панелей осуществляется в разделе "Запись пресетов".

Пресеты - предустановленные настройки. Активные панели подсвечены зеленом, неактивные - серым (рис. 12). Чтобы применить пресет, необходимо нажать кнопку справа - "Сохранить пресет". Чтобы удалить сохраненный пресет, необходимо нажать на кнопку справа - "Удалить пресет". Чтобы удалить все пресеты сразу - кнопку "Удалить все пресеты"

| AUDIOVIDEO<br>PRODUCTION ПУЛЬТ ПОМ | иощника режисс  | ера           |                 |              |       |                       |           |                   |                |
|------------------------------------|-----------------|---------------|-----------------|--------------|-------|-----------------------|-----------|-------------------|----------------|
| Текущий спектакль на г             | тульте: Горе от | ума           |                 |              |       |                       |           |                   |                |
| Конфигурация спектак               | кля             |               |                 |              |       |                       |           |                   |                |
| Спектакль                          | •               | СОХРАНИТЬ КАК | НОВЫЙ СПЕКТАКЛІ | >            |       |                       |           |                   |                |
| Режим работы                       |                 |               |                 |              |       |                       |           |                   |                |
| PREPARE                            | •               |               |                 |              |       |                       |           |                   |                |
| Запись пресетов                    |                 |               |                 |              |       |                       |           |                   |                |
| звонок занавес СВ                  | ет экран        | ПАНЕЛЬ Г      | анель           | СЦЕНА        | СЦЕНА | СЦЕНА                 | СОХРАНИТЬ | УДАЛИТЬ<br>ПРЕСЕТ | УДАЛИТЬ<br>ВСЕ |
|                                    |                 |               |                 |              |       |                       |           |                   | ПРЕСЕТЫ        |
| Выбор цветов                       |                 |               |                 |              |       |                       |           |                   |                |
| выкл                               | подготовить н   | абор команд   | команда «пр     | иготовиться» | кома  | нда «начать»          |           |                   |                |
| fffff                              | 00ffb3          |               | FFFF00          |              | 1     | f0004                 |           |                   |                |
| выкл                               | подготовить н   | абор команд   | команда «пр     | иготовиться» |       | нда «начать»<br>f0004 |           |                   |                |

Рис. 12

Здесь осуществляется выбор сцены для настройки пресетов (рис. 13). Активная сцена подсвечивается зеленым

| АUDIOVIDEO<br>РРОДИСТІОН<br>Пульт помощника режиссера |                        |                       |                    |              |                     |                               |  |  |  |
|-------------------------------------------------------|------------------------|-----------------------|--------------------|--------------|---------------------|-------------------------------|--|--|--|
| Текущий спектакль на                                  | а пульте: Горе от ума  |                       |                    |              |                     |                               |  |  |  |
| Конфигурация спекта                                   | акля                   |                       |                    |              |                     |                               |  |  |  |
| Спектакль                                             | СОХРАНИТІ              | ь КАК НОВЫЙ СПЕКТАКЛЬ |                    |              |                     |                               |  |  |  |
| Режим работы<br>PREPARE                               | •                      |                       |                    |              |                     |                               |  |  |  |
| Запись пресетов                                       | _                      |                       | _                  |              |                     | VEATUAT                       |  |  |  |
| ЗВОНОК ЗАНАВЕС С                                      | СВЕТ ЭКРАН ПАНЕЛЬ 1    | ПАНЕЛЬ<br>2           | СЦЕНА СЦЕНА<br>1 2 | З            | СОХРАНИТЬ<br>ПРЕСЕТ | УДАЛИТЬ ВСЕ<br>ПРЕСЕТ ПРЕСЕТЕ |  |  |  |
| Выбор цветов                                          |                        |                       |                    |              |                     |                               |  |  |  |
| выкл                                                  | подготовить набор кома | анд команда «приго    | отовиться» кома    | нда «начать» |                     |                               |  |  |  |
| ffffff                                                | 00ffb3                 | FFFF00                |                    | ff0004       |                     |                               |  |  |  |
|                                                       |                        |                       |                    |              |                     |                               |  |  |  |

Рис. 13

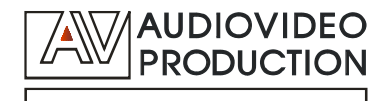

В режиме работы PREPARE Можно выбрать цвет сигнальных панелей в разделе Выбор цветов (рис. 14). Доступны 4 категории:

- выкл сигнальные панели выключены
- подготовить набор команд
- команда "приготовиться"
- команда "начать"

| Дироуносо<br>ргодистіом Пульт помощника режиссера |                               |                    |             |                                    |                           |  |  |  |  |  |  |  |
|---------------------------------------------------|-------------------------------|--------------------|-------------|------------------------------------|---------------------------|--|--|--|--|--|--|--|
| Текущий спектакль на пульте: Горе от ума          |                               |                    |             |                                    |                           |  |  |  |  |  |  |  |
| Конфигурация спектакля                            |                               |                    |             |                                    |                           |  |  |  |  |  |  |  |
| Спектакль 👻                                       | СОХРАНИТЬ КАК НОВЫЙ СПЕКТАКЛЬ |                    |             |                                    |                           |  |  |  |  |  |  |  |
| Режим работы<br>PREPARE                           |                               |                    |             |                                    |                           |  |  |  |  |  |  |  |
| Запись пресетов                                   |                               |                    |             |                                    |                           |  |  |  |  |  |  |  |
| звонок занавес <b>свет экран</b>                  | ПАНЕЛЬ ПАНЕЛЬ<br>1 2          | СЦЕНА СЦЕНА<br>1 2 | СЦЕНА С     | хохранить удалить<br>пресет пресет | удалить<br>ВСЕ<br>ПРЕСЕТЫ |  |  |  |  |  |  |  |
| Выбор цветов                                      |                               |                    |             | 7                                  |                           |  |  |  |  |  |  |  |
| выкл подготовить                                  | набор команд команда «приг    | отовиться» коман,  | да «начать» |                                    |                           |  |  |  |  |  |  |  |
| fffff                                             | FFFF00                        | ff0                | 0004        |                                    |                           |  |  |  |  |  |  |  |

Рис. 14

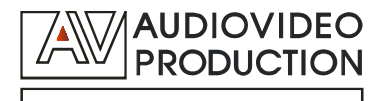